## Annexure B

## Process for uploading 'CCTV Footage/Image Request Form' in DMS

<u>Step 1</u> - Login into DMS and click on 'Raise Chargeback' option.

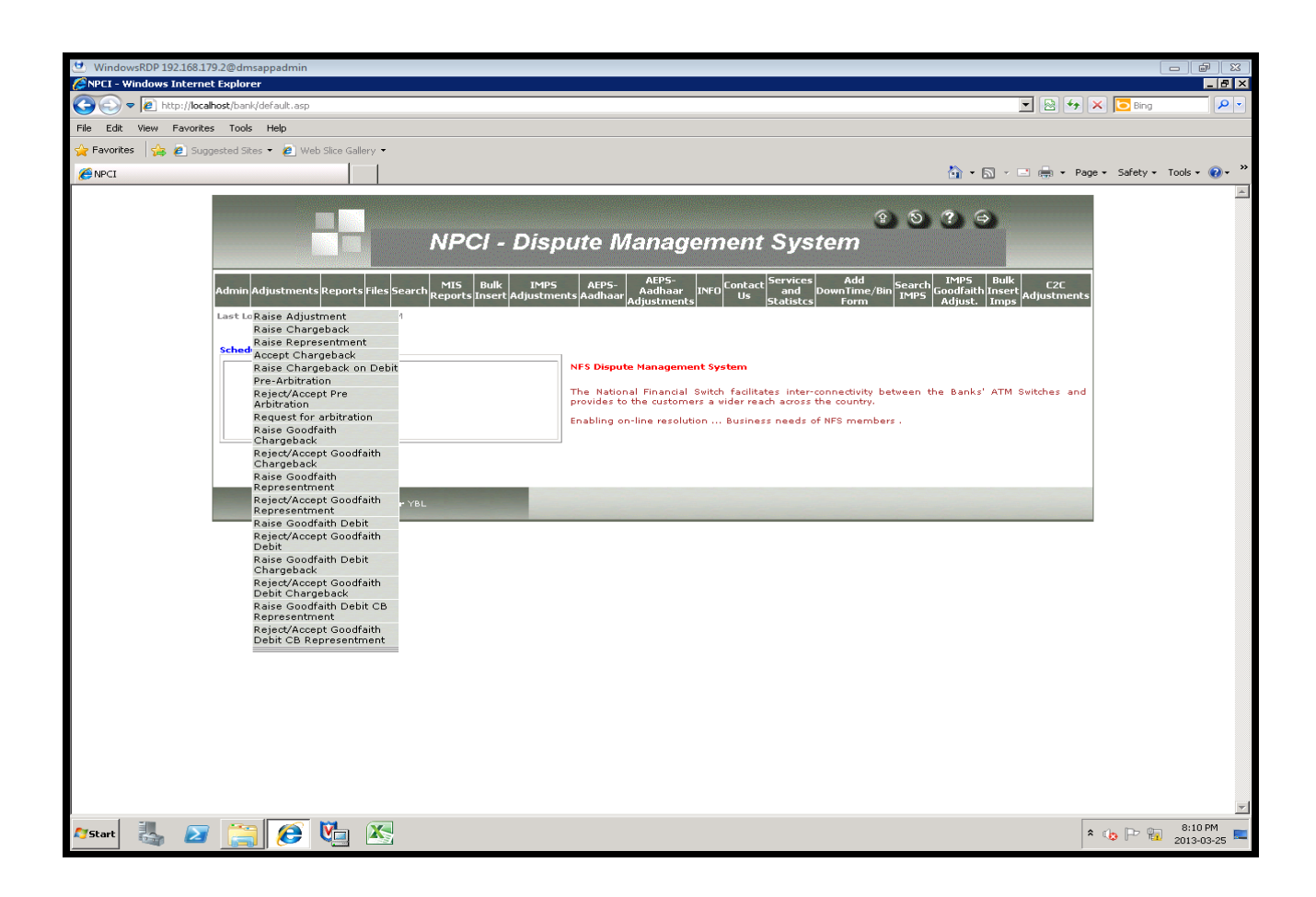

<u>Step 2</u> - Enter the details as shown in the screen. While the Transaction date is mandatory, users can enter either the Card number or the RRN number.

| 192.168.179.2 - Remote Desktop Connection                                                                                                    |                                       |
|----------------------------------------------------------------------------------------------------|---------------------------------------|
| Z PPCL - Dispute Management System - Windows Internet Explorer   Image: System - Windows Internet Explorer   Image: System - Windows Internet Explorer <td< td=""><td>P Bing</td></td<> | P Bing                                |
| 🔆 Favorites 🙀 🖉 Suggested Sites 🔹 🖉 Web Silce Gallery 👻 🖉 logout.asp                                                                                                    |                                       |
| 6 NPCI - Dispute Management System                                                                                                    | • 🔊 • 🖻 🖶 • Page • Safety • Tools • 🔞 |
| NPCI - Dispute Management System                                                                                                    | 2 <del>3</del>                        |
| Raise Chargeback<br>Raise Chargeback<br>Transaction Date<br>Card No.<br>RRN 308000029799                                                                                                    | E                                     |
| Logged In As ICI USER1 For YBL                                                                                                    |                                       |
|                                                                                                    |                                       |
|                                                                                                    |                                       |
|                                                                                                    |                                       |
|                                                                                                    |                                       |

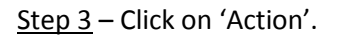

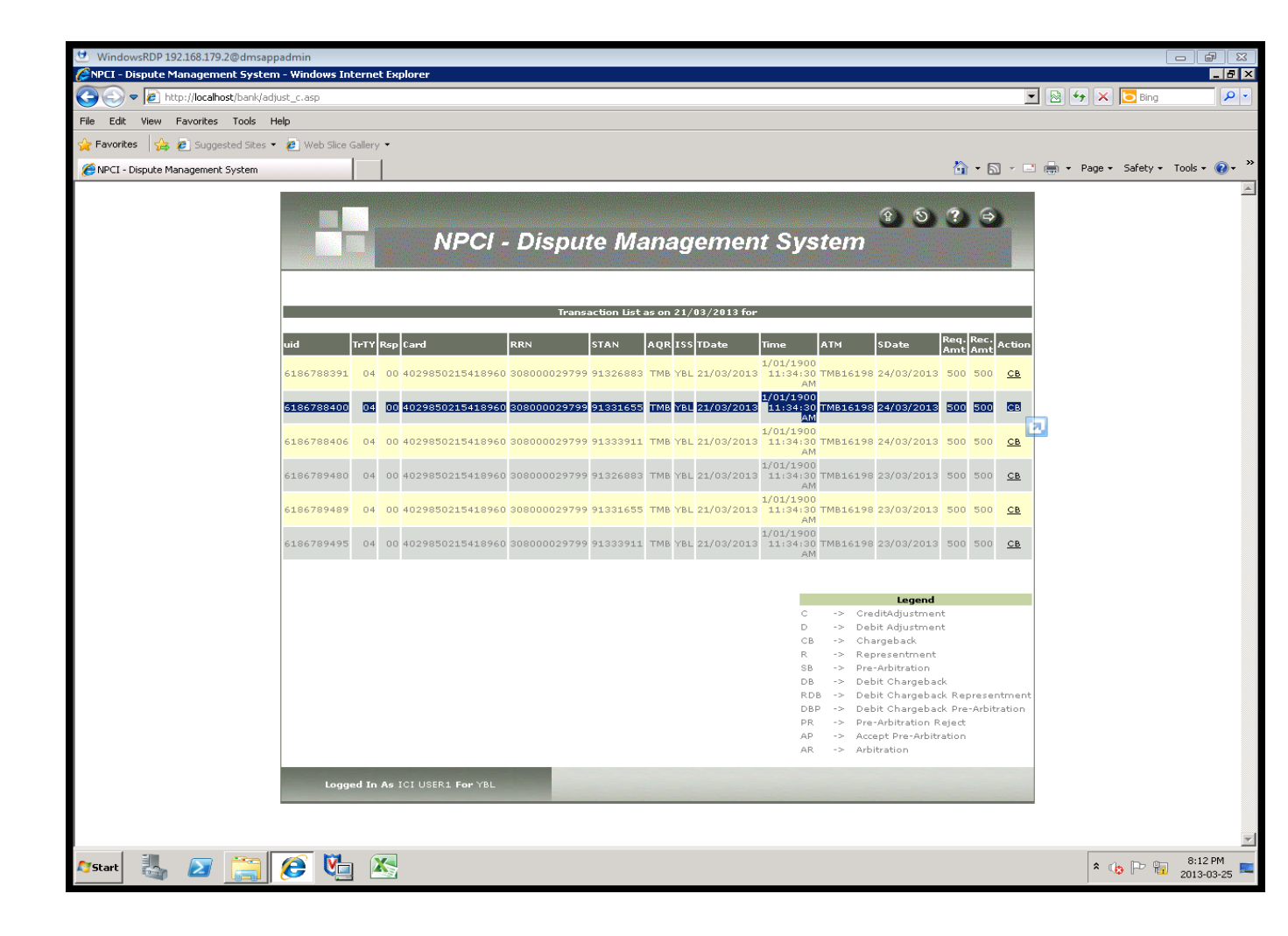

<u>Step 4</u> – Click on the 'Browse' option and upload the 'CCTV/Image Request Form' with the required details.

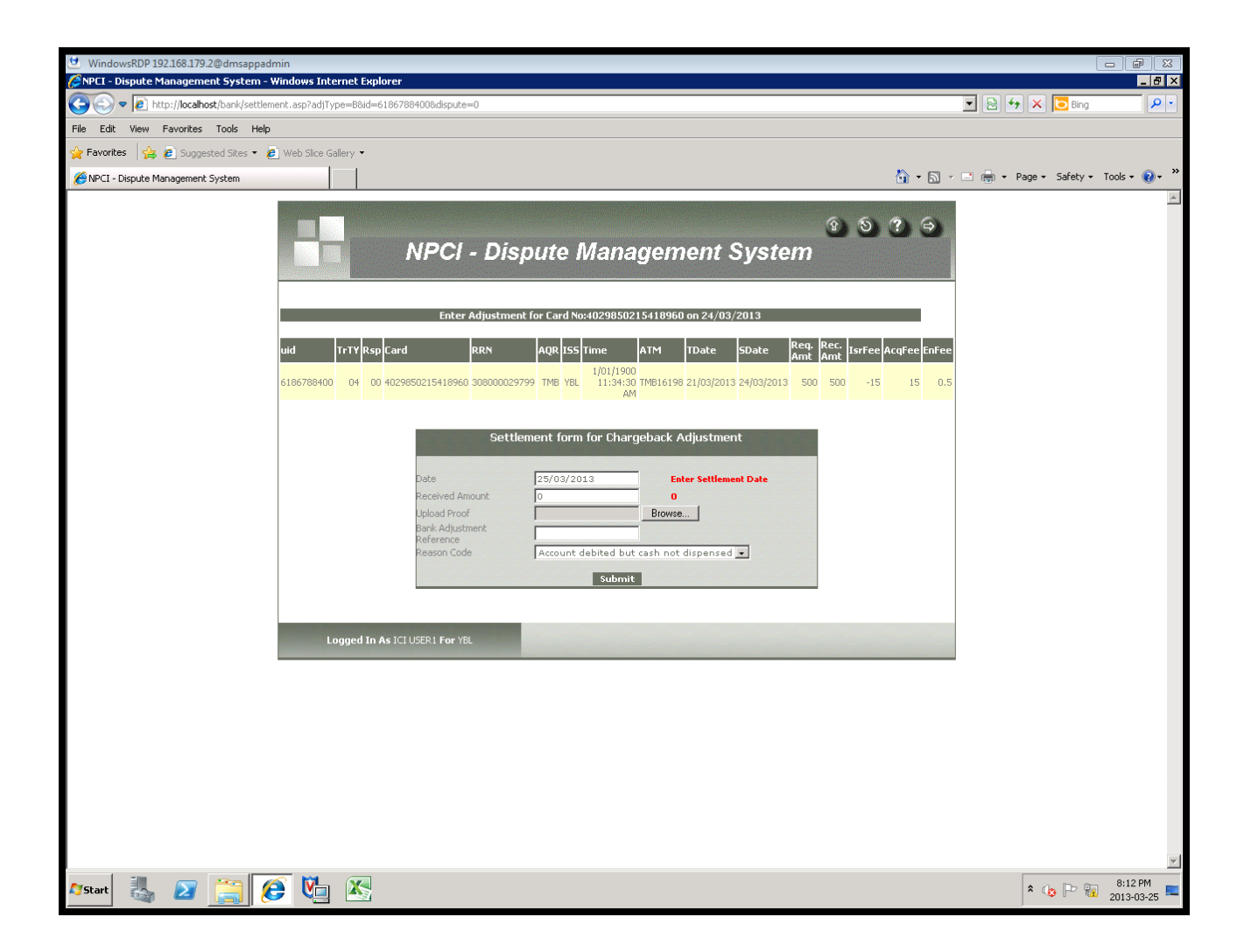